# วิธีใช้งาน Google Apps

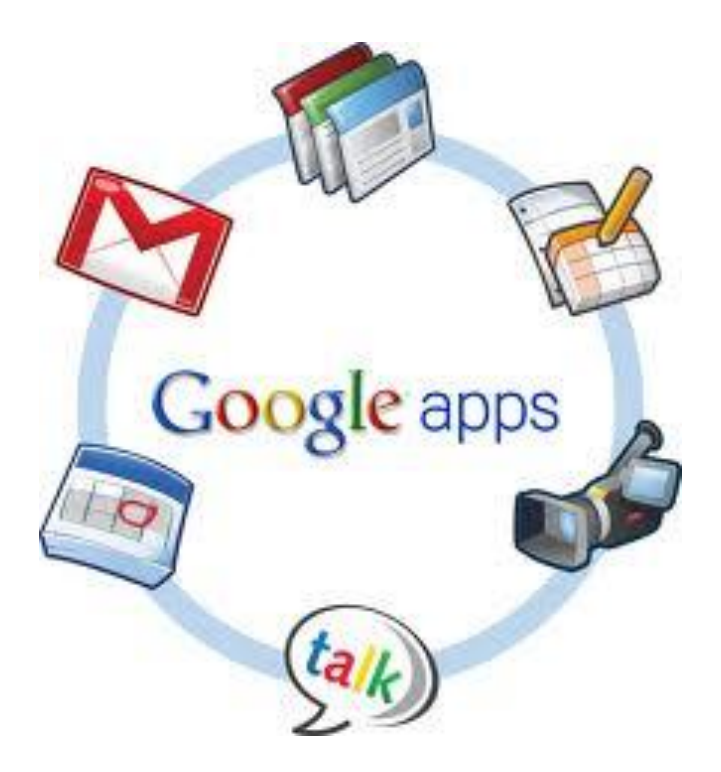

จัดทำโดย ฝ่ายสารสนเทศ 06/10/55

# วิธีสมัคร Gmail Account

1. พิมพ์ ที่อยู่ของเว็บไซต์ (URL) gmail.com ในช่อง address ของหน้าต่าง browser

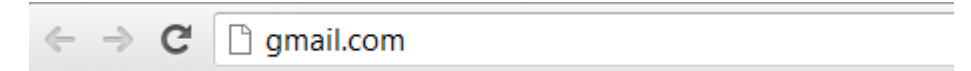

## 2. คลิกปุ่ม สร้างบัญชี (create an account)

| Go                                                                                                    | ogle                                                                                                    | หากเพิ่งเริ่มใช้ Gmail เป็นครั้งแรก                                                |
|----------------------------------------------------------------------------------------------------|----------------------------------------------------------------------------------------------------|------------------------------------------------------------------------------------|
| Gma                                                                                                    | il                                                                                                    |                                                                                    |
| อีเมลในแบบฉบับของ Google                                                                                                    |                                                                                                    | ลงชื่อเข้าใช้งาน Google                                                            |
| Gmail สร้างขึ้นจากแนวคิดที่ว่า อีเมลควรใช้งานง่าย มีประสิทธิภาพ และเป็นประโยชน์ หรือแม้กระทั่งสนุกสนาน<br>ด้วย เพราะ Gmail มี: |                                                                                                    | ชื่อผู้ใช้                                                                         |
|                                                                                                    | พื้นที่เหลือเฟือ<br>กว่า 10297.094822 เมกะไบด์ (และเพิ่มขึ้นเรื่อยๆ) สำหรับพื้นที่เก็บข้อมูลฟรี                                                       | รหัสผ่าน                                                                           |
| 0                                                                                                    | สแปมนี้อยลง<br>กันข้อความไม่พึ่งประสงค์ไม่ให้เข้าสู่กล่องจดหมายของคุณ                                                                                 | ลงชื่อเข้าใช้งาน                                                                   |
| <b></b>                                                                                                    | การเข้าถึงด้วยอุปกรณ์เคลื่อนที่<br>อ่าน Gmail บนโทรศัพท์เคลื่อนที่ของคุณโดยกำหนดเว็บเบราว์เซอร์ของโทรศัพท์ไปที่<br>http://gmail.com เรียนรู้เพิ่มเดิม | <ul> <li>อยู่ในสถานะลงชื่อเข้าใช้<br/>หากไม่สามารถเข้าถึงปัญชีของคุณได้</li> </ul> |
| เกี่ยวกับ 0                                                                                                    | 3mail คุณลักษณะใหม่! สร้างบัญขึ                                                                                                    |                                                                                    |
|                                                                                                    | พา Gmail ไปที่ทำงานด้วย Google Apps for Business                                                                                                    |                                                                                    |
|                                                                                                    | ถ้าคุณรัก Gmail แต่ต้องการที่อยู่อืเมลสำหรับบริษัทโดยเฉพาะ<br>ใช้อื่มลสำหรับธุรกิจ ปฏิทิน และเอกสารออนไลน์ @your_company.com เรียนรู้เพิ่มเติม        |                                                                                    |

#### 3. กรอกแบบฟอร์มด้านล่างให้ครบทุกช่อง

| ชื่อ                                                                                                    | นามสกุ                                                               | ล                                                                                                  |                                                             | 1           |
|----------------------------------------------------------------------------------------------------|----------------------------------------------------------------------|----------------------------------------------------------------------------------------------------|-------------------------------------------------------------|-------------|
| a -                                                                                                    |                                                                      |                                                                                                    |                                                             | 1           |
| เลอกซอผู เซ                                                                                                    |                                                                      | amail                                                                                              | com                                                         | -           |
|                                                                                                    |                                                                      | @gman.                                                                                             | com                                                         | 4           |
| สร้างรหัสผ่าน                                                                                                    |                                                                      |                                                                                                    |                                                             | _           |
|                                                                                                    |                                                                      |                                                                                                    |                                                             | 3           |
| ยืนยันรหัสผ่าน                                                                                                    |                                                                      |                                                                                                    |                                                             |             |
|                                                                                                    |                                                                      |                                                                                                    |                                                             | 4           |
| วันเกิด                                                                                                    |                                                                      |                                                                                                    |                                                             |             |
| เดือน 💠                                                                                                    | วัน                                                                  | บี                                                                                                 |                                                             | 5           |
|                                                                                                    |                                                                      |                                                                                                    |                                                             | Ŭ           |
| เพศ                                                                                                    |                                                                      |                                                                                                    |                                                             | 6           |
| จนเป็น                                                                                                    |                                                                      |                                                                                                    | ÷                                                           | C           |
| โทรศัพท์มือถือ                                                                                                    |                                                                      |                                                                                                    |                                                             | _           |
| +66                                                                                                    |                                                                      |                                                                                                    |                                                             | 7           |
| ที่อย่อีเมลปัจจบันของคอเ                                                                                                    |                                                                      |                                                                                                    |                                                             |             |
|                                                                                                    |                                                                      |                                                                                                    |                                                             |             |
|                                                                                                    |                                                                      |                                                                                                    |                                                             | 8           |
| พิสูจน์ว่าคุณไม่ได้เป็นหุ่นย<br>ข้ามการยืนยันนี้ (อาจจ๋<br>โทรศัพท์)                                                                                                    | บนต์<br>าเป็นต้องทำ                                                  | การยืนยันทา                                                                                        | เง                                                          | 8           |
| พิสูจน์ว่าคุณไม่ได้เป็นหุ่นย<br>ขำมการยืนยันนี้ (อาจจ่<br>โทรศัพท์)<br><i>ไว้เรื่องราววิจี</i><br>พิมพ์สองค่านี้:                                                                                                    | มนต์<br>าเป็นต้องทำ<br>►                                             | การยืนยันทา<br><b>fet</b><br>C •)                                                                  | 13                                                          | 9           |
| พิสูจน์ว่าคุณไม่ได้เป็นหุ่นย<br>ข้ามการยืนยันนี้ (อาจจำ<br>โทรศัพท์)<br><i>มีเรื่องรา</i> บไ<br>พิมพ์สองคำนี้:<br>ด่าแหน่งที่อยู่<br>ไทย                                                                                                    | มนต์<br>าเป็นต้องทำ                                                  | การยืนยันทา<br><b>fet</b><br>] C •)                                                                | 13<br>?                                                     | 9           |
| พิสูจน์ว่าคุณไม่ได้เป็นหุ่นย<br>ข้ามการยืนยันนี้ (อาจจ่า<br>โทรศัพท์)<br>มิมพ์สองคำนี้:<br>ตำแหน่งที่อยู่<br>ไทย<br>ฉันยอมรับข้อกำหนดใน<br>บุคคลของ Google<br>✓ Google อาจใช้ข้อมูลบั                                                                         | มนต์<br>าเป็นต้องทำ<br>►<br>เการให้บริกา<br>ัญชีของฉันเ              | การยืนยันทา<br><b>fet</b> ] C (1)<br>กรและนโยบา                                                    | א<br>פי<br>ווווווווווווווווווווווווווווווווווו              | 9           |
| พิสูจน์ว่าคุณไม่ได้เป็นหุ่นย<br>ข้ามการยืนยันนี้ (อาจจำ<br>โทรศัพท์)<br>มั่มธระบับ<br>พิมพ์สองคำนี้:<br>ดำแหน่งที่อยู่<br>ไทย<br>ฉันยอมรับข้อกำหนดใน<br>บุคคลของ Google<br>✓ Google อาจใช้ข้อมูลบั<br>ในแบบของฉันสำหรับเรื่<br>"มำได้เป็นของ Google<br>ของคุณ | มนต์<br>าเป็นต้องทำ<br>►<br>(ญชีของฉันเ<br>โอหาและโข<br>เกี่ยวกับการ | การยืนยันทา<br><b>fet</b> ] C (1)<br>กรและนโยบา<br>พื่อปรับเปลี่ยนใ<br>เปรับเปลี่ยนใ<br>(ชั้นเคอนเ | ง<br>₹<br>≎<br>มยส่วน<br>มน +1<br>ใชต์ที่<br>นินบบ<br>มีคไป | 8<br>9<br>1 |

หากหน้านี้แสดงเป็นภาษาอื่นสามารเลื่อนลงมาล่างสุดของ หน้าต่างเพื่อเปลี่ยนภาษาได้ (ในวงกลมสีแดง) หมายเลข 1 : กรอกชื่อ นามสกุล (ภาษาไทยก็ได้) หมายเลข 2 : ใส่ชื่ออีเมลโดยมีรูปแบบดังนี้ ชื่อจริง ภาษาอังกฤษ.bj เช่น jetprawit.bj หมายเลข 3 : ตั้งรหัสผ่านเพื่อเข้าใช้งานอีเมลนี้ หมายเลข 4 : ใส่รหัสที่กรอกในช่องหมายเลข 3 อีกครั้ง หมายเลข 5 : กรอกวันเดือนปีเกิด ปี ให้ใส่เป็นปี ค.ศ. <u>สูตรหาปี</u> ค.ศ. คือ ปี พ.ศ. เกิดเรา - 543 = ปี ค.ศ. เกิดของเรา เช่น เกิด ปี 2529 จะได้ 2529 - 543 = 1986 เป็นปีค.ศ. เกิดเรา

#### **หมายเลข 6 :** เพศ

**หมายเลข 7 :** ใส่เบอร์โทรศัพท์ของเราเพื่อให้ส่งเลขรหัสยืนยัน การสมัครภายหลัง ข้อมูลเบอร์โทรศัพท์นี้จะถูกเก็บเป็นความลับ วิธีการใส่คือ +66 มีค่าเท่ากับเลข 0 ดังนั้น ถ้าเราเบอร์ 088-1234567 เราต้องกรอกเป็น +66881234567

หมายเลข 8 : ใส่ที่อยู่อีเมลสำรองของเราที่ใช้อยู่ กรณีลืม รหัสผ่าน ระบบจะส่งข้อมูลไปยังอีเมลนี้

หมายเลข 9 : พิมพ์ตัวอักขระที่เห็นในช่องนี้
 หมายเลข 10 : ทำเครื่องหมายถูกหน้าข้อ ฉันยอมรับ....
 หมายเลข 11 : คลิกปุ่ม เพื่อไปยังขั้นตอนต่อไป

 ระบบให้เราเลือกวิธียืนยันตัวตนของเรา 2 วิธี ดังรูป ให้เลือกเป็นส่งข้อความตัวอักษร บางคนอาจไม่พบขั้นตอนนี้ให้ ข้ามไปทำขั้นตอนที่ 8 แล้วเราค่อยมาตั้งค่าให้เชื่อมกับโทรศัพท์มือถืออีกครั้ง

| A INTERPRETATION OF THE PROPERTY INCOME. | บ็นยันบัญชีของคุณก่อนที่คุณจะสามารถใช้งาน |
|------------------------------------------|-------------------------------------------|
|                                          |                                           |
| ด้วเลือกการยืนยัน                        |                                           |
| ข้อความตัวอักษร                          |                                           |
| Google จะส่งข้อความตัวอักษรเ             | ที่มีรหัสยึนยันไปยังโทรศัพท์มือถือของคุณ  |
| ) โทรศัพท์                               |                                           |
| <br>Google จะโทรศัพท์ถึงคณโดยอ่          | วัตโนมัติเพื่อแจ้งรหัสยืนยัน              |
| Ŭ Î                                      |                                           |
| ไระเทศ                                   |                                           |
| ไทย                                      | -                                         |
|                                          |                                           |
| <b>หมายเลขโทรศัพท์</b>                   |                                           |
|                                          |                                           |
|                                          |                                           |
| หมายเลขโทรศัพท์                          |                                           |

 รอประมาณ 1 นาทีระบบจะส่ง SMS เข้าโทรศัพท์มือถือเครื่องที่เราแจ้งเบอร์ไว้ในขั้นตอนที่แล้ว (ช่องหมายเลข 7) นำมาใส่ในช่องด้านล่างให้ถูกต้อง กรณียังไม่ได้รับภายใน 15 นาทีให้คลิก ลองใหม่อีกครั้ง เพื่อให้ระบบส่งเลขรหัสอีกครั้ง หรือกลับไปขั้นตอนที่ 4 เลือกเป็น ทางโทรศัพท์เพื่อฟังระบบอัตโนมัติโทรกลับบอกรหัสกับเราก็ได้

| ยืนยันว       | บัญชีของคุณ                                                                     |
|---------------|---------------------------------------------------------------------------------|
| ป้อนรหัสยึ    | นยันที่เราเพิ่งส่งไปให้ที่ 1000 รูสส รูสมรู                                     |
| รหัสยืนยั<br> | u                                                                               |
| ยืนยัน        |                                                                                 |
| หากยังไม่     | ใด้รับรหัส บางครั้งอาจใช้เวลาถึง 15 นาที แต่หากใช้เวลานานกว่านี้ ให้ลองอีกครั้ง |

 เมื่อใส่รหัสถูกต้องจะแสดงหน้าตาดังรูป ระบบจะให้เราใส่รูปประจำตัวของเรา หากเรามีรูปอยูในเครื่องแล้วสามารถ ใส่ได้เลยโดยคลิกที่ปุ่ม เพิ่มรูปโปรไฟล์ หากยังไม่ต้องการใส่ให้คลิกปุ่ม ขั้นตอนต่อไป

| คนอื่นจะเห็นคุณอย่างไร                       | Google |
|----------------------------------------------|--------|
| เจตต์ประวิทย์สุธากุล                         |        |
| โปรไฟล์สาธารณะจะช่วยให้เพื่อนๆ รู้ว่าเป็นคุณ |        |
| เพิ่มรูปโปรไฟล์ ขึ้นตอนถัดไป                 |        |

### 7. ระบบแสดงข้อความยืนยันการสมัครอีเมลสำเร็จ คลิกปุ่ม เข้าสู่ Gmail

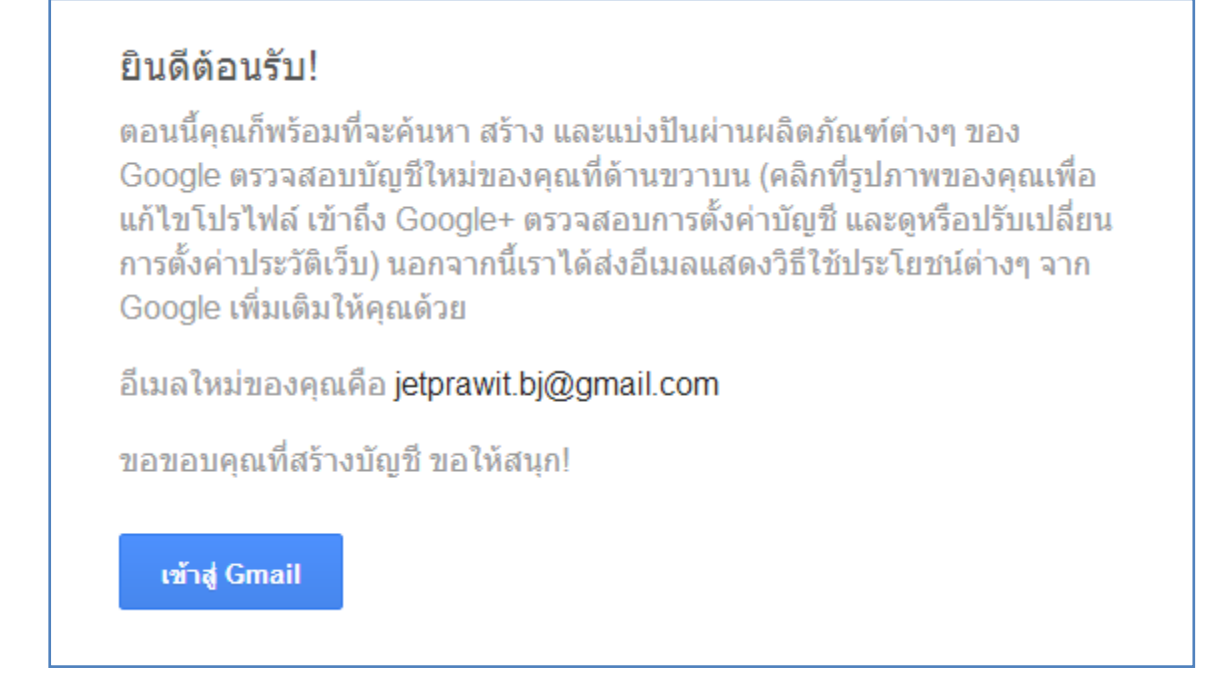

8. ระบบจะแนะนำส่วนต่างๆ ของ Gmail และวิธีการใช้งานอย่างย่อ ให้เราคลิกปุ่มถัดไป เรื่อยๆ เพื่ออ่านคำแนะนำ ของระบบ จะมีอีเมล 3 ฉบับที่ส่งโดยระบบเป็นวิธีการใช้งานเบื้องต้น

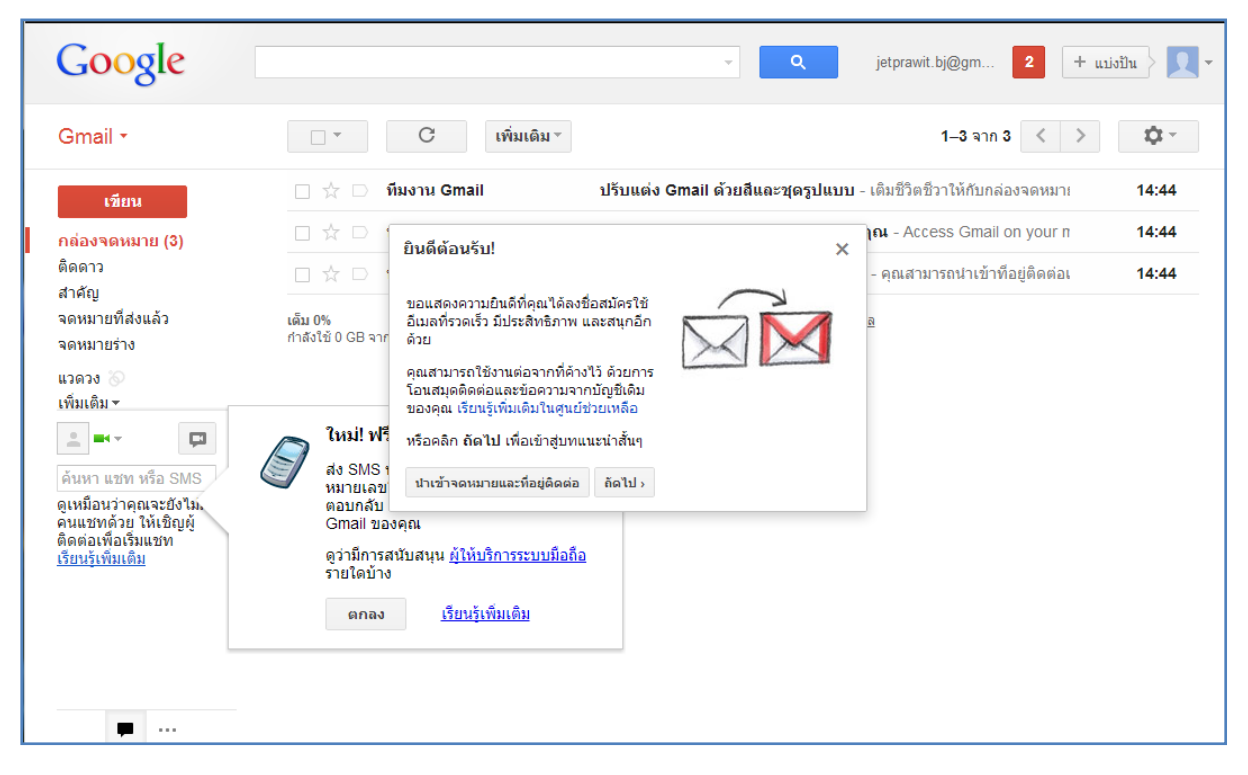

9. เมื่อเราต้องการเข้าระบบใหม่อีกครั้ง เราสามารถพิมพ์ที่อยู่ของเว็บไซต์ (url) gmail.com ในช่อง address ของหน้าต่าง browser และใส่ข้อมูลตามขั้นตอน ดังรูป (ชื่อผู้ใช้คือชื่ออีเมลเรา jetprawit.bj@gmail.com)

| Google                                                                                                    | หากเพิ่งเริ่มใช้ Gmail เป็นครั้งแรก <mark>สร้างบัญช</mark> ิ                                                                                          |
|----------------------------------------------------------------------------------------------------|----------------------------------------------------------------------------------------------------|
| อีเมลในแบบฉบับของ Google         Gmail สร้างขึ้นจากแนวคิดที่ว่า อีเมลควรใช้งานง่าย มีประสิทธิภาพ และเป็นประโยชน์ หรือแม้กระทั่งสนุกสนาน ด้วย เพราะ Gmail มี:         เพราะ Gmail มี:         ที่นที่เหลือเพือ<br>กว่า 10297.094822 เมกะไบด์ (และเพิ่มขึ้นเรื่อยๆ) สำหรับพื้นที่เก็บข้อมูลฟรี         เงา         สแปมน้อยลง<br>กันข้อความไม่พึงประสงค์ไม่ให้เข้าสู่กล่องจดหมายของคุณ         เมา         การเข้าถึงด้วยอุปกรณ์เคลื่อนที่<br>อ่าน Gmail บนโทรศัพท์เคลื่อนที่ของคุณโดยกำหนดเว็บเบราว์เชอร์ของโทรศัพท์ใปที่<br>http://gmail.com เรียนรู้เพิ่มเดิม         เกี่ยวกับ Gmail       คุณลักษณะใหม่! | ลงชื่อเข้าใช้งาน Google<br>ชื่อผู้ใช้<br>1<br>รหัสผ่าน<br>2<br>เองชื่อเช้าใช้งาม ← 3<br>อยู่ในสถานะลงชื่อเข้าใช้<br>หากไม่สามารถเข้าถึงปัญชีของคุณได้ |
|                                                                                                    |                                                                                                    |

พา Gmail ไปที่ทำงานด้วย Google Apps for Business ถ้าคุณรัก Gmail แต่ต้องการที่อยู่อื่นมลสำหรับบริษัทโดยเฉพาะ ใช้อิเมลสำหรับธุรกิจ ปฏิทิน และเอกสารออนไลน์ @your\_company.com เรียนรู้เพิ่มเดิม \*\*\* เมื่อสมัครเรียบร้อยแล้ว รบกวนส่งข้อมูลโดยกรอกแบบฟอร์มส่งกลับมาให้กับฝ่าย IT ด้วย

1. เข้าไปที่ลิงค์ <u>www.bj.co.th/emailform</u>

2. กรอกข้อมูลในแบบฟอร์มทุกช่อง แล้วคลิกปุ่ม **Send** ระบบจะแสดงข้อความยืนยันดังรูป และปิดหน้าต่างไป

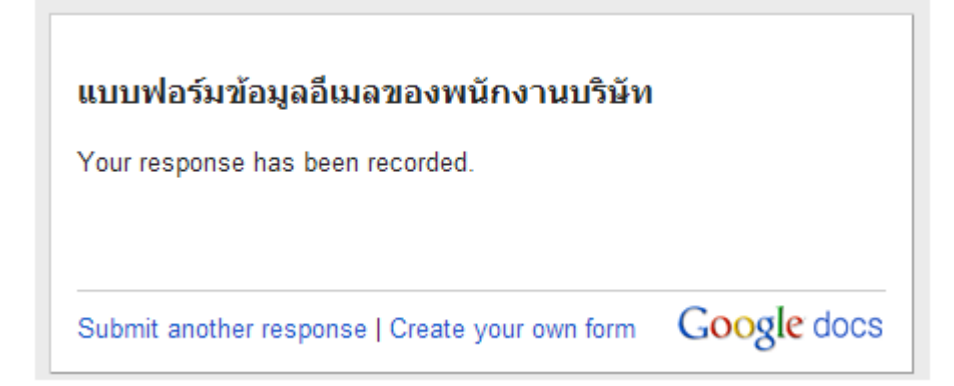